## How add D49 mail to your iPad

This is the process to add your D49 mail account to an iPad. This process works for your district owned iPad or your own personal iPad.

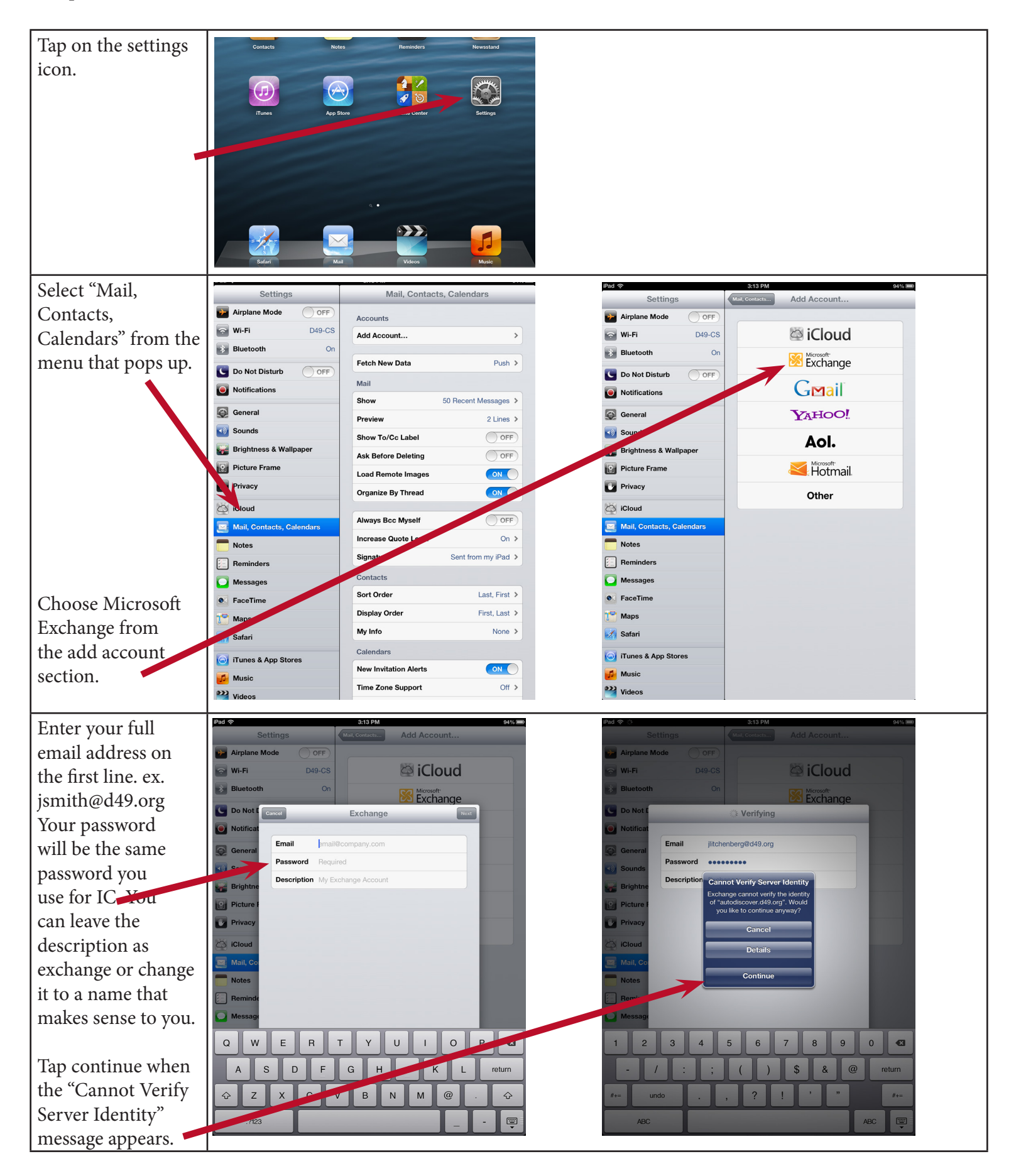

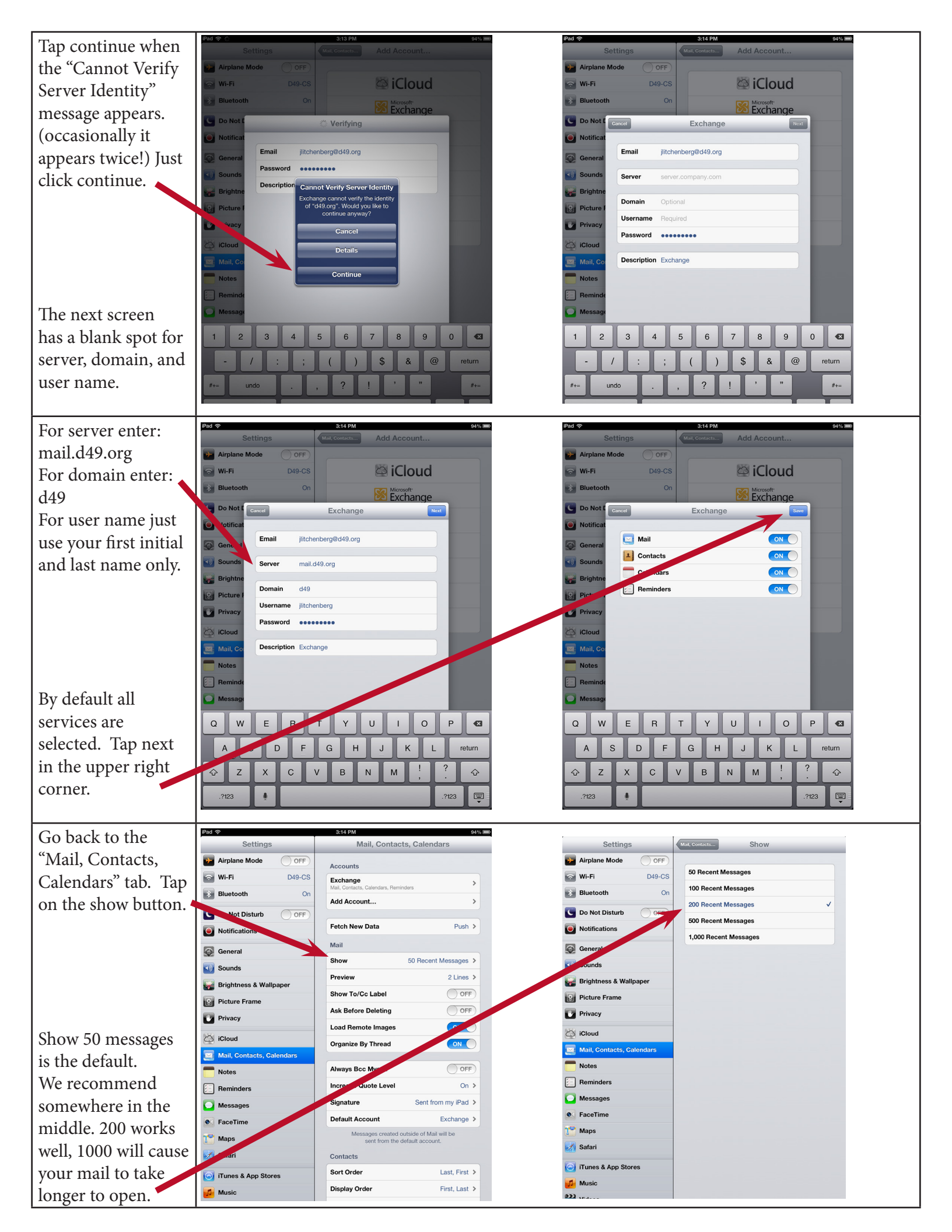

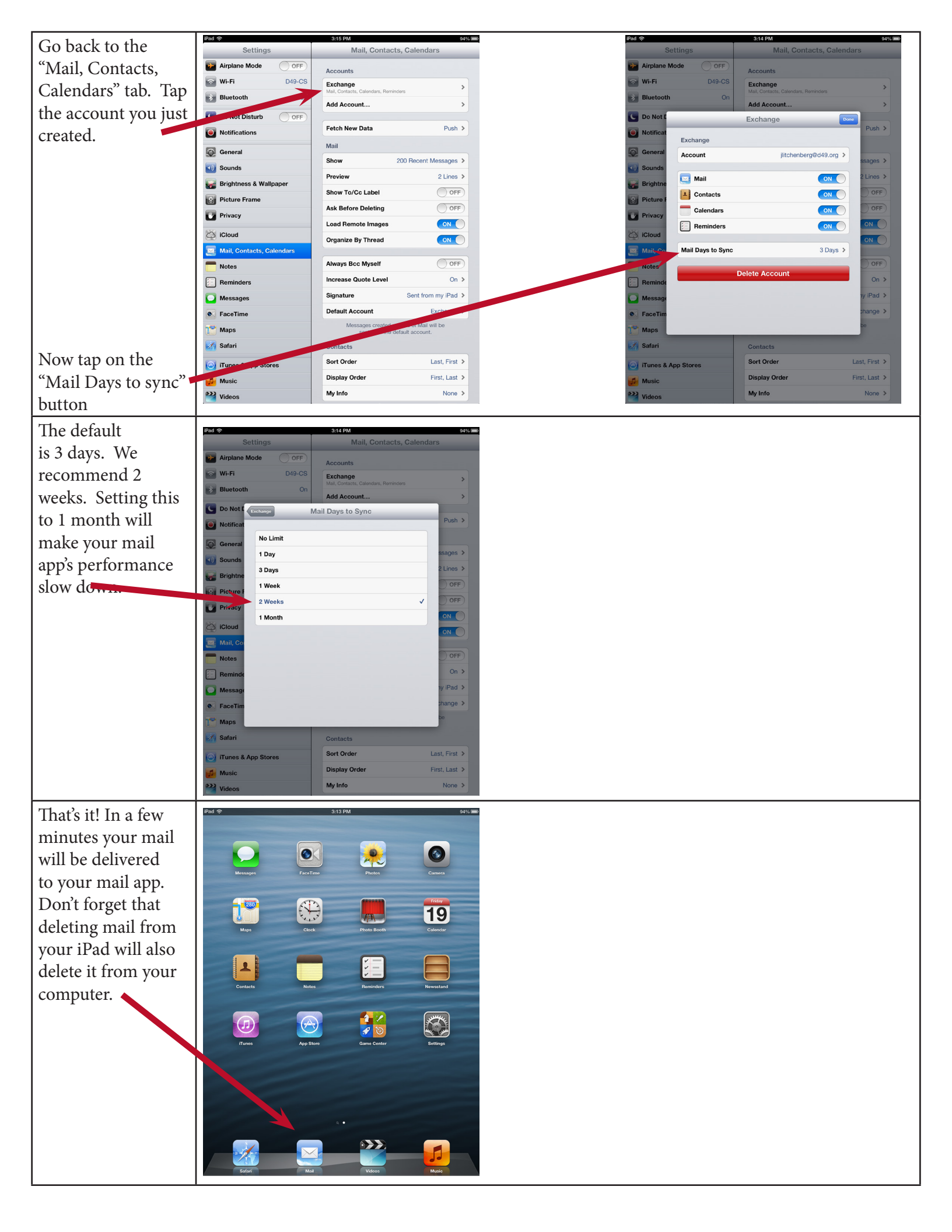